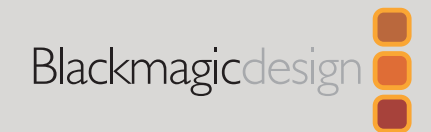

#### 2024年4月 **快速入门指南**

# DaVinci Resolve Micro Color Panel

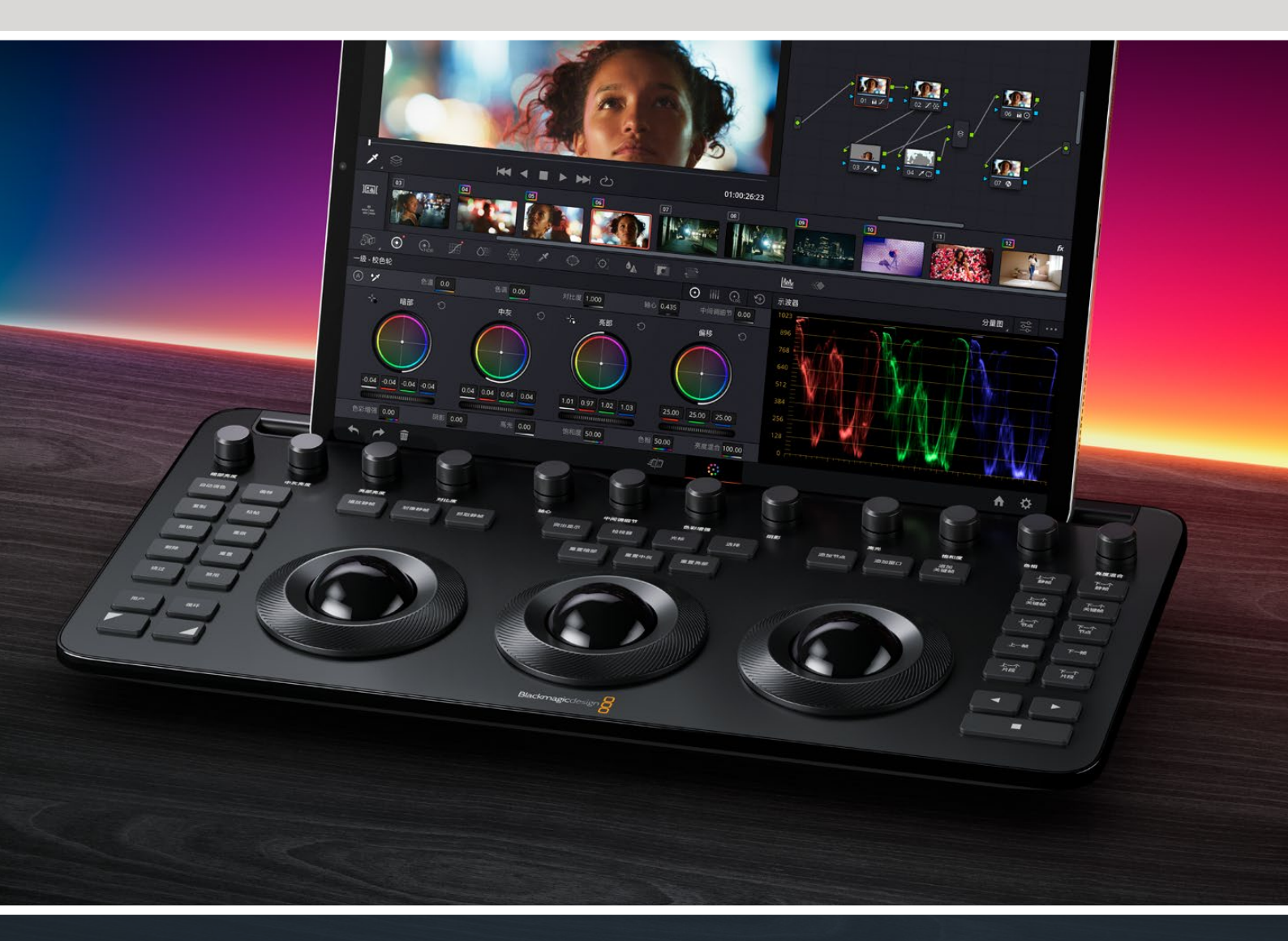

# **DaVinci Resolve Micro Color Panel** 使用入门

Micro Color Panel的顶部设有一排可以直接控制的旋钮,三个带控制环的轨迹球用来调色,左右两侧配有播放控制和常用按钮可加速您的调色操作。轨迹球上方是重置按钮,以及用于处理静帧、Power Window窗口和检视器的选择按钮。设备顶部留有一个平板电脑插槽,可放置运行DaVinci Resolve的Apple iPad,为您提供了小巧紧凑的调色台。

# 设置DaVinci Resolve Micro Color Panel

## 为DaVinci Resolve Micro Color Panel充电

通过USB-C将DaVinci Resolve Micro Color Panel连接至您的Mac、PC或iPad,还可为设备内部电池充电,让其可以通过蓝牙无线操控。您可以到Micro Color Panel的系统设置部分检查调色台当前的电池电量。

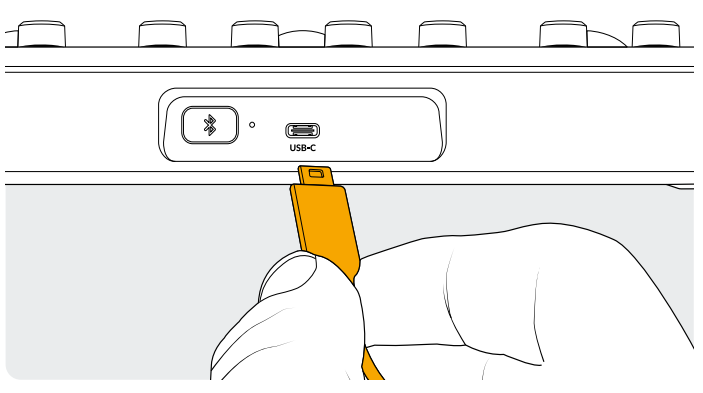

调色台后侧的USB-C接口

# 通过USB-C连接至您的计算机

通过USB-C直接连接至DaVinci Resolve Micro Color Panel是在 您的Windows或Mac计算机上使用Micro Color Panel最简单和可 靠的途径。通过USB-C线缆将DaVinci Resolve Micro Color Panel 连接至计算机的USB-C端口。无需其他额外配置。Micro Color Panel将自动显示在DaVinci Resolve和DaVinci Control Panels Setup程序中,供您使用。

# 通过蓝牙连接至您的计算机

您还可以通过蓝牙无线连接至DaVinci Resolve Micro Color Panel,这种安装方式更加灵活。

#### 通过蓝牙将Micro Color Panel连接至MacOS:

- 1 首先如上所述,通过USB-C连接Micro Color Panel为调色台 充电,确保电池电量充足以备使用。
- 2 按下位于Micro Color Panel后侧的蓝牙图标按钮,此时提示 灯会闪烁蓝色,表示设备正在尝试配对。
- 3 打开MacOS系统设置中的蓝牙偏好面板。找到名为Micro Color Panel的设备,点击"连接"按钮。
- 4 如果MacOS询问您是否要配对该设备,点击"连接"按钮。
- 5 连接Micro Color Panel后,打开DaVinci Resolve。按钮上的 LED灯会亮起,确认Micro Color Panel已成功连接。

#### 通过蓝牙将Micro Color Panel连接至Windows:

- 1 首先如上所述,通过USB-C连接Micro Color Panel为调色台 充电,确保电池电量充足以备使用。
- 2 在Windows设置中,选择"设置" > "蓝牙&设备"。确保蓝 牙滑块设为开启状态。
- 3 点击"添加设备",并从"添加设备"窗口选中"蓝牙"。
- 4 从设备列表中选中Micro Color Panel,连接后点击"完成"按钮。
- 5 如果Windows询问您是否要配对该设备,点击"允许"按钮。
- 6 当在"蓝牙&设备"窗口中连接Micro Color Panel后,打开 DaVinci Resolve。按钮上的LED灯会亮起,确认Micro Color Panel已成功连接。

#### 通过蓝牙将Micro Color Panel连接至iPadOS:

- 1 通过USB-C将Micro Color Panel连接至另一台计算机、 iPad或USB-C充电器,为调色台充电,确保电池电量充足以 备使用。您无法将Micro Color Panel通过USB-C直接连接至 iPad;USB-C连接仅支持充电。只能通过蓝牙连接调色台。
- 2 按下位于Micro Color Panel后侧的蓝牙图标按钮,此时提示 灯会闪烁蓝色,表示设备正在尝试配对。
- 3 打开iPadOS设置中的蓝牙偏好面板。找到名为Micro Color Panel的设备,并点按该名称。
- 4 如果iPadOS询问您是否要配对该设备,点按"配对"按钮。
- 5 连接Micro Color Panel后,打开DaVinci Resolve app。按钮 上的LED灯会亮起,确认Micro Color Panel已成功连接。

# 使用Micro Color Panel按钮

Micro Color Panel上的每个按钮映射了DaVinci Resolve各自的命令。本指南只是描述了调色台的操作,更多关于每个命令的详细信息,请参阅DaVinci Resolve Micro Color Panel操作手册。

为最大功能化这款浓缩尺寸调色台的所有按钮,这里提供了三种不同的操作可调整按钮命令:

# 轨迹球模式

您可以对DaVinci Resolve Micro Color Panel的硬件控制环和 轨迹球进行设置,让它们镜像对应软件界面上的一级校色轮、 Log以及偏移控制。这可以让您为每个模式选择一个可触及的 直观用户界面。

## 一级轨迹球模式

这是调色台默认模式,此时偏移、检视器、划像静帧和光标按 钮是关闭状态(不亮)。当DaVinci Resolve设为一级调色时, 三个轨迹球会依照传统DaVinci操控形式,从左到右依次为暗部、 中灰和亮部。旋转轨迹球可调整相应范围的色彩平衡,更改其RGB 参数。移动轨迹球的方向可设置色彩,该方向与一级校色轮界面 中的色轮相对应。旋转每个轨迹球的控制环可调整相应范围的 主控色轮,从而让您通过YRGB调整控制其对比度。

当偏移、检视器、划像静帧和光标按钮中的任意一个亮起时,部 分或全部轨迹球和控制环都会更改其状态用来控制不同的功能。 这些功能将在对应按钮下面的描述中介绍。

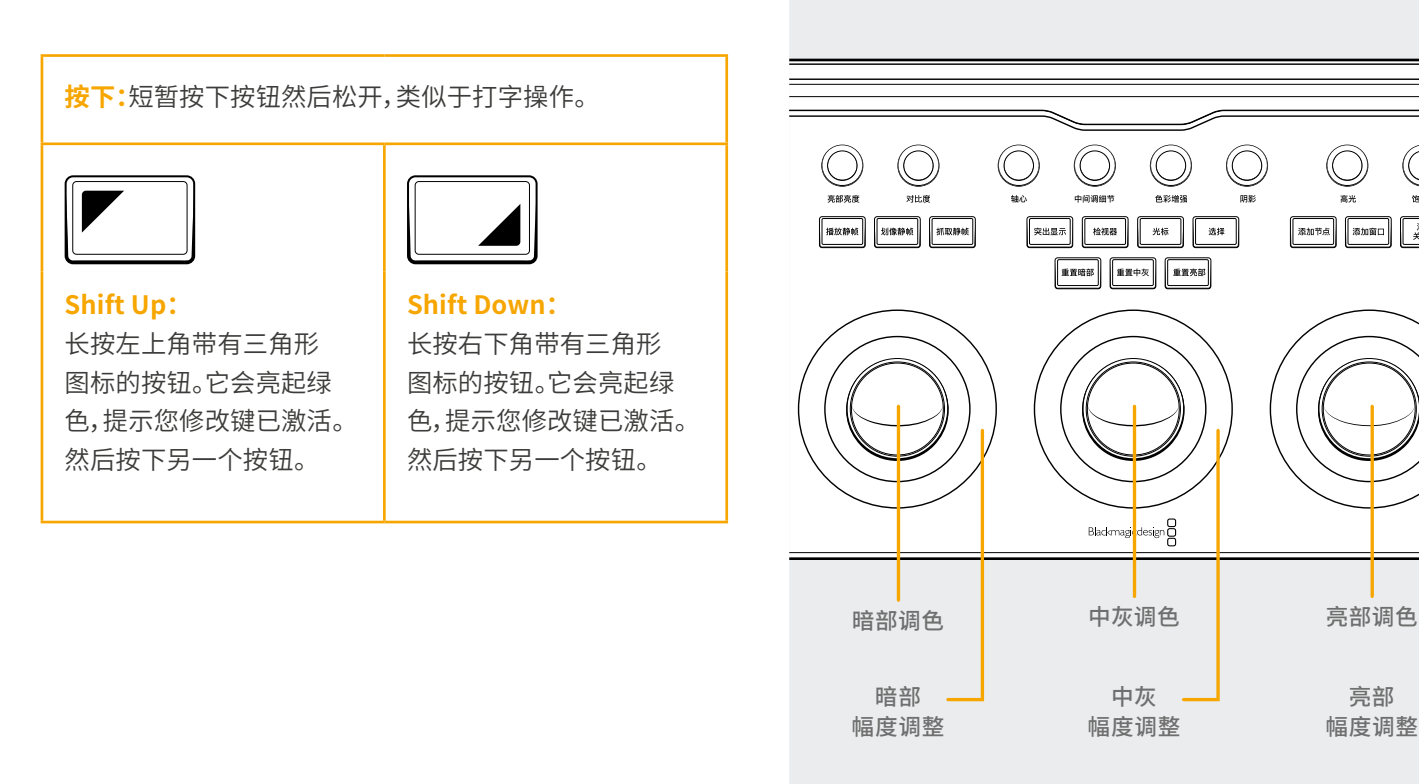

# Log轨迹球模式

Log轨迹球模式可通过长按调色台上的Shift Up和偏移按钮进 行切换。在Log调色模式中,轨迹球将切换到Log控制的阴影、中 间调和高光参数。旋转轨迹球可调整相应范围的色彩平衡,更改 其RGB参数。移动轨迹球的方向可设置色彩,该方向与一级Log 界面中的色轮相对应。旋转每个轨迹球的控制环可调整相应范 围的主控色轮,从而让您通过RGB调整控制其对比度。

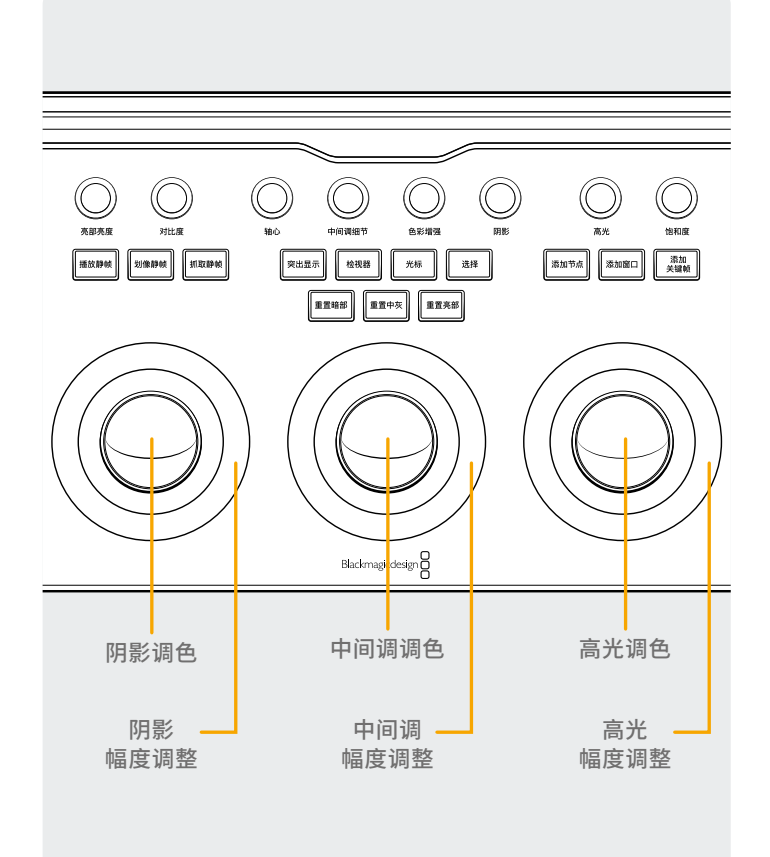

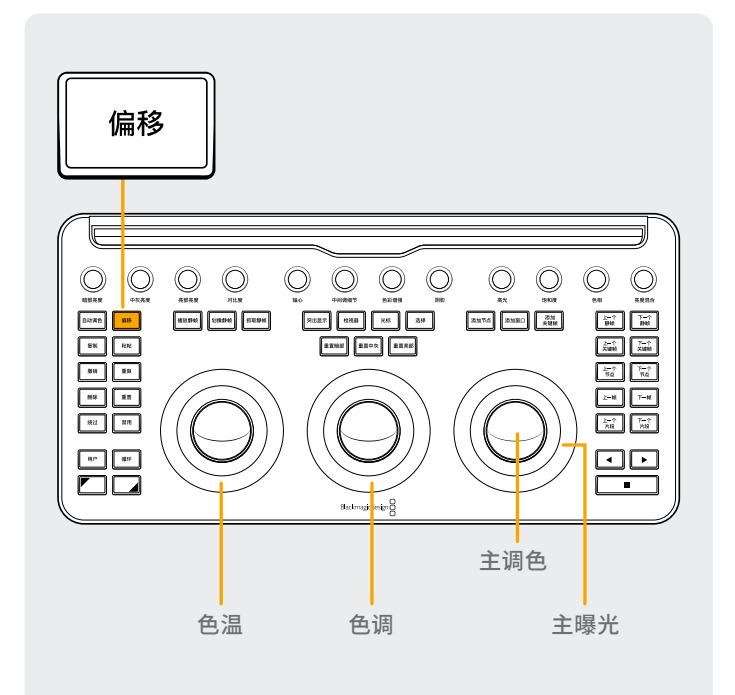

# 偏移轨迹球模式

您还可以在一级校色或Log模式里选择偏移按钮。偏移按钮会亮 起绿色提示您该模式已激活。这是一个切换操作,选中后,左侧 轨迹球的控制环可控制图像色温,中间轨迹球的控制环可控制 色调,右侧轨迹球可控制图像偏移平衡并且控制环控制主曝光。

## Shift轨迹球模式

长按Shift按钮,根据激活的功能,您可以使用轨迹球和控制环来 调整窗口和调整大小面板。

### Shift Up: 窗口面板轨迹球控制

当窗口面板激活时,长按Shift Up按钮,轨迹球可控制以下功能:

亮部轨迹球:调整窗口位置的平移/竖移。

**亮部控制环:**调整窗口尺寸。

中灰轨迹球:调整窗口宽高比。

中灰控制环:调整窗口的旋转。

**暗部轨迹球:**无效果。

**暗部控制环:**调整窗口柔化1。

#### Shift Down: 大小调整面板轨迹球控制

当大小调整面板激活时,长按Shift Down按钮,轨迹球可控制以下功能:

亮部轨迹球:调整图像输入大小位置平移/竖移。

亮部控制环:调整图像输入大小缩放。

中灰轨迹球:调整图像输入大小宽度/高度。

中灰控制环:调整图像输入大小旋转。

**暗部轨迹球:**无效果。

**暗部控制环:**无效果。

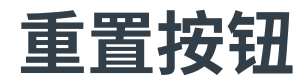

三个轨迹球上方设有三个按钮可用于重置调色:

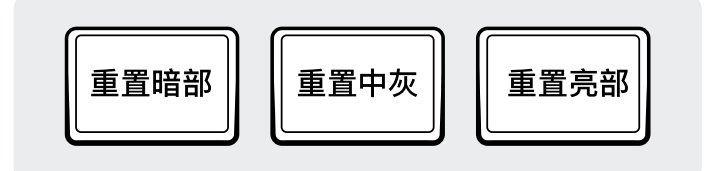

**重置暗部:**该按钮可重置左侧轨迹球和控制环所操作的任意 RGB和电平修改。

按下:该操作可将RGB和电平更改重置为默认值。

Shift Up:该操作只会将RGB更改重置为默认值,任何电平调整 将保持不变。

Shift Down: 该操作只会将电平更改重置为默认值, 任何 RGB调整将保持不变。 **重置中灰:**该按钮可重置中间轨迹球和控制环所操作的任意 RGB和电平修改。

按下:该操作可将RGB和电平更改重置为默认值。

Shift Up:该操作只会将RGB更改重置为默认值,任何电平调整 将保持不变。

Shift Down: 该操作只会将电平更改重置为默认值, 任何 RGB调整将保持不变。

**重置亮部:**该按钮可重置右侧轨迹球和控制环所操作的任意 RGB和电平修改。

按下:该操作可将RGB和电平更改重置为默认值。

Shift Up:该操作只会将RGB更改重置为默认值,任何电平调整 将保持不变。

Shift Down: 该操作只会将电平更改重置为默认值, 任何 RGB调整将保持不变。

# 控制旋钮

调色台顶部设有12个高精度无限旋转光学编码器控制旋钮,搭 载复位制动器。这些旋钮每四个一组间隔排列,以便在较暗的调 色间里实现快速操作。从左到右,旋钮控制依次为:

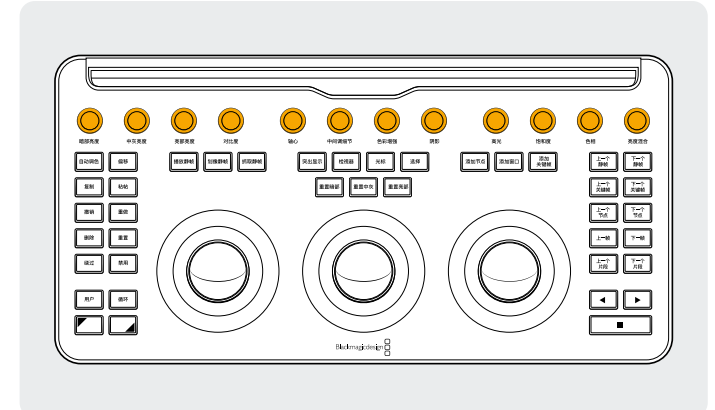

**暗部亮度:**该旋钮可调整图像暗部区域的对比度,但图像的中间 调和少许亮部区域也会受到一定影响。

**中灰亮度:**该旋钮可主要调整图像中间调的对比度,但图像的暗 部和亮部区域也会受到一定影响。

**亮部亮度:**该旋钮主要调整图像亮部区域,但图像的中间调和暗 部区域也会受到一定影响。

对比度:该参数可增大或减小图像中最亮部和最暗部之间的距离,从而提升或降低图像的对比度。这一控制效果类似于使用"暗部"和"亮部"主控同时进行反向调整。

**轴心:**可更改色调的中心位置,在对比度调整中以此点为中心拉伸或缩窄图像的暗部和亮部区域。

中间调细节:提高该参数,会提高具有高对比度边缘细节的图像 部分的对比度,从而提高图像锐度的感知度,有时也称为 "清晰度"。将该参数降低至负值时,具有少量细节的图像部分 的锐度会降低,而具有大量细节的图像部分锐度则保持不变。

**色彩增强:**让您自然地提高低饱和度区域的饱和度值,有时也指 自然饱和度操作。还可以用在降低低饱和度区域的饱和度值。

**阴影:**可以让您有选择性地亮化或暗化阴影细节。提高该值可在 记录数据中找回0%以下的阴影细节,不影响中间调。默认值为0。

**高光:**降低该参数可让您有选择性地找回高动态范围媒体中过 曝的高光细节,并将这些高光细节与未调整的中间调部分平滑 混合,从而得到自然的图像效果。

**饱和度:**可增加或减少图像的整体饱和度。该数值越高,色彩就 越浓烈;反之,该数值越低,色彩就越淡;该数值为0时,所有的 彩色都会消失,只显示一个灰度图。

**色相:**可360度旋转色轮,图像的色相将根据色轮的调整方向发 生更改。默认设置为50,显示了图像中色相的原始分布。

**亮部混合:**可控制YRGB对比度调整(使用主控色轮或绑定的自定义曲线调整)和Y对比度调整(使用一级校色面板上的Y通道暗部/中灰/亮部控制项或绑定的亮度曲线来调整)之间的平衡关系。

其他详细信息可参阅《DaVinci Resolve参考手册》调色 页面概述章节的内容,每个操作都可以在用户界面的 一级调色面板上看到。 控制按钮

轨迹球周围设有三组控制按钮。

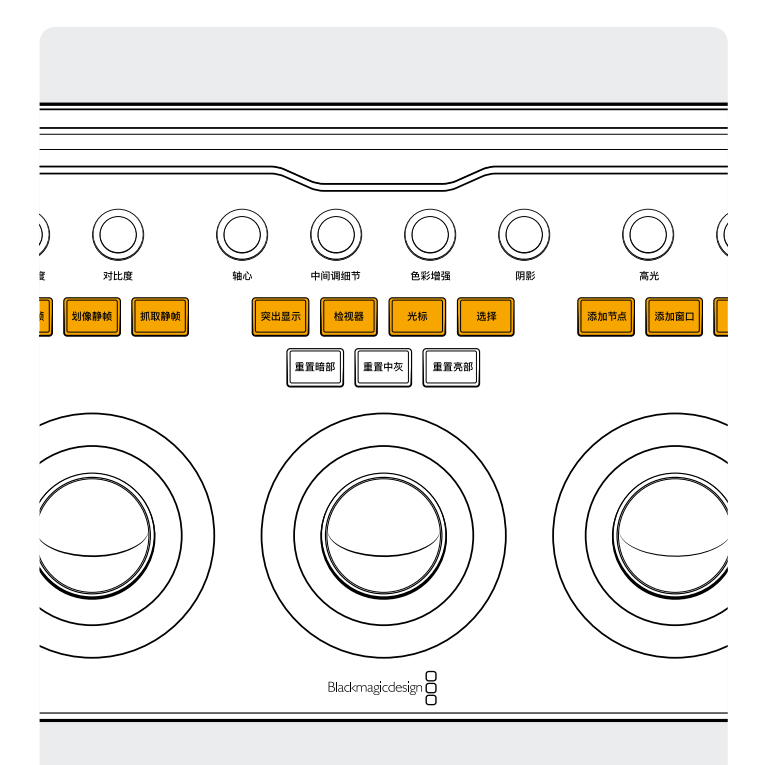

#### 顶部区组

播放静帧:使用"播放静帧", DaVinci Resolve将在检视器上的 当前场景和当前静帧之间自动显示划像。此模式开启时,该按钮 会亮起绿色。再次按"播放静帧"可将该模式切换到关闭。

Shift Up:可在"分屏"显示开启和关闭间进行切换。

Shift Down:可在"画廊"显示开启和关闭间进行切换。

划像静帧:控制划像的位置和模式。该按钮不具备简单的按下模式,只能通过以下方式使用。

长按:通过右侧控制环调整划像的位置。

Shift Up:可循环浏览所有划像静帧选项。

**抓取静帧:**在调色过程中,随时按下"抓取静帧"按钮,系统会从时间线自动抓取一个全分辨率静帧,并附上该静帧的节点图元数据,可在之后显示或调用。

突出显示:可在"突出显示"视图功能的开启和关闭间进行切换。 该按钮会亮起绿色以提示您该模式已激活。

Shift Up:可循环浏览各类突出显示模式。

检视器:按下该按钮可在"影院模式检视器"开启和关闭间进行切换。 Shift Up:可在"片段"显示开启和关闭之间,或iPad的片段和 时间线之间进行切换。

Shift Down:可在"光箱"显示开启和关闭间进行切换。

**光标:**可在检视器里切换选择光标,像使用鼠标一样使用右侧轨 迹球来移动光标。该模式激活时,该按钮会亮起绿色。

选择:可选中光标下方的色彩用于曲线调整和二级调色。

添加节点:可在当前选中的节点后添加一个新串行节点。 Shift Up:可在当前选中的节点后添加一个并行节点。 Shift Down:可在当前选中的节点后添加一个图层节点。

添加窗口:可在当前节点上添加一个圆形窗口。 Shift Up:可在当前节点上添加一个四边形窗口。 Shift Down:可向两个方向跟踪激活窗口。

**添加关键帧:**可在关键帧面板里当前时间线位置添加一个动态 关键帧。

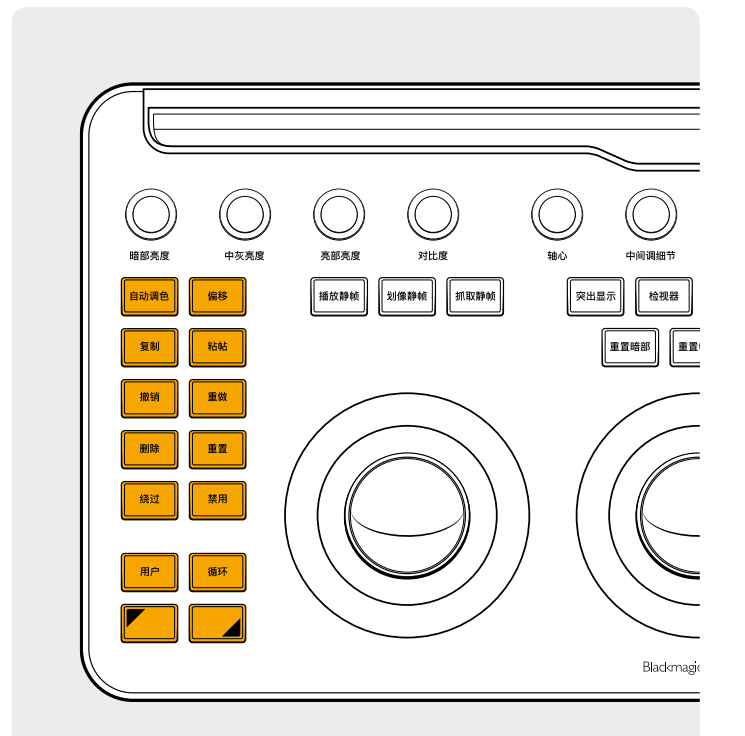

#### 左侧区组

**自动调色:**该按钮可对所选片段或时间线上的片段执行 "自动调色"功能。

Shift Up:可将位于时间线所选片段上上个片段的调色应用到 所选片段。

Shift Down:可将位于时间线所选片段上个片段的调色应用 到所选片段。

**偏移:**可将右侧轨迹球切换到偏移模式,左侧控制环切换到色温 控制,中间控制环切换成色调。该按钮亮起绿色以提示该模式是 开启状态。

Shift Up: 切换Log模式。

复制:将片段调色复制到缓冲区。

Shift Up:将节点调色复制到缓冲区。

**粘贴:**将片段调色从缓冲区粘贴到所选片段。

Shift Up:应用画廊中所选静帧的调色。

**撤销:**撤销是调色师最喜欢的按钮之一。尝试各种调色,然后不 喜欢的话,就可以撤销。本页介绍了多种撤销步骤。

**重做:**如果不小心按了太多次撤销,可以按"重做"按钮恢复您上 一次撤消的操作。与撤销一样,重做也可以操作多次。

删除:从节点图上删除所选节点。

Shift Up:从节点上删除所选窗口。

Shift Down:从画廊中删除所选静帧。

重置:该按钮可重置当前节点的调色。

Shift Up:重置所选面板。例如,您可以仅重置限定器,同时维持您的一级调色不变。

Shift Down:重置片段上的所有调色和节点(Base Mem)。

**绕过:**可绕过所有调色操作。该按钮亮起红色时,表示该模式处于激活状态,此时您对图像所做的任何调整都无法看到效果。

**禁用:**该按钮可在当前节点的开启或禁用状态间进行切换。该按 钮亮起红色时,表示该模式处于激活状态,此时您对节点所做的 任何调整都无法看到效果。

**用户:**将您自己的键盘快捷键绑定到此按钮,可以将最常用的快 捷键映射到该按钮上。在撰写本指南时,该功能尚不可用。

Shift Up:将您自己的键盘快捷键绑定到此按钮。

Shift Down:将您自己的键盘快捷键绑定到此按钮。

**循环:**可在片段循环播放和非循环播放间进行切换。 Shift Up:可切换窗口叠加显示。

Shift Down:可在静音和非静音间进行切换。

Shift Up:长按可将Shift Up修改键应用到您接下来按的按钮上。按钮会亮起绿色提示您该模式已激活。该按钮还可以修改轨迹球和控制环来执行"Shift轨迹球模式"部分描述的其他额外功能。

Shift Down:长按可将Shift Down修改键应用到您接下来按的按钮上。按钮会亮起绿色提示您该模式已激活。该按钮还可以修改轨迹球和控制环来执行"Shift轨迹球模式"部分描述的其他额外功能。

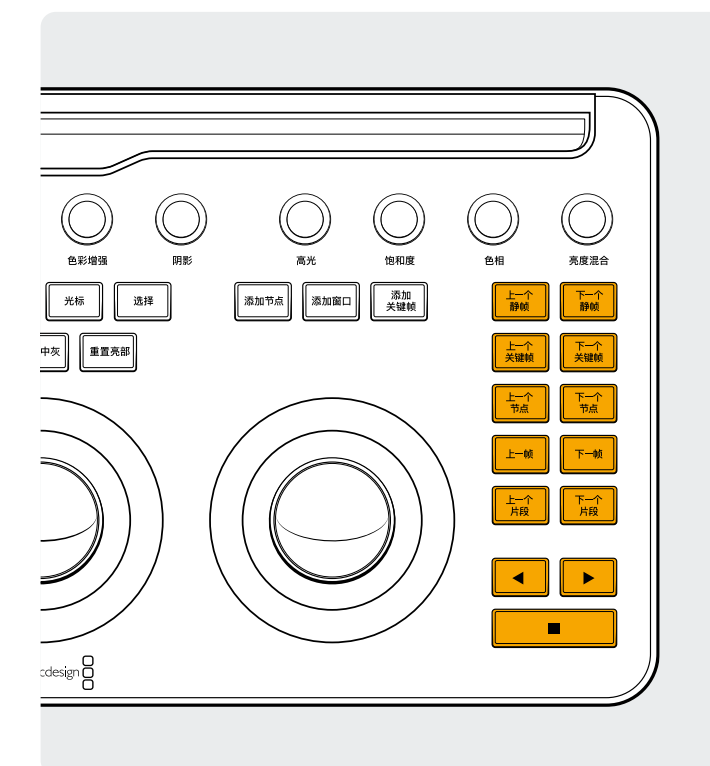

## 右侧区组

上一个静帧:该按钮可选择当前所选静帧的上一个静帧。 Shift Up:选择上一个静帧集。

Shift Down:为当前片段添加旗标。

**下一个静帧:**该按钮可选择画廊中当前所选静帧的下一个静帧。 Shift Up:选择下一个静帧集。

**上一个关键帧:**该按钮会在片段/轨道时间线显示上倒退一个关键帧。

Shift Up:将播放头移动到上一个标记。 Shift Down:在当前位置添加一个标记。

**下一个关键帧:**该按钮会在片段/轨道时间线显示上前进一个关键帧。

Shift Up:将播放头移动到下一个标记。

Shift Down:选择该标记,并显示标记弹出窗口。

上一个节点:在调色页面的节点编辑器内,您可能会有很多个节点。这些节点会按照添加顺序进行编号。DaVinci Resolve的节点图可完全由用户配置,因此您可以在任何位置、以任何顺序添加节点。因此,"上一个节点"按钮选择的是数字顺序较低的那个节点。

Shift Down:选择节点图中的第一个节点。

**下一个节点:**与"上一个节点"按钮类似,"下一个节点"按钮同样 会选择与当前节点编号相邻的节点,但区别在于它选择的是数 字顺序较高的那个节点。

Shift Down:选择节点图中的最后一个节点。

上一帧:将检视器中的画面沿时间线倒退一帧。 Shift Down:将播放头移动到片段的第一帧。

**下一帧:**每按一次往前推进一帧。

Shift Down:将播放头移动到片段的最后一帧。

上一个片段:选择上一个片段的第一帧。 Shift Up:选择上一个调色版本。

Shift Down:跳转到时间线起始位置。

下一个片段:选择下一个片段的第一帧。 Shift Up:选择下一个调色版本。 Shift Down:跳转到时间线结束位置。

**左箭头按钮:**选择此按钮可倒退播放该片段/时间线。多次按左 箭头按钮可以更快速度倒退播放。

Shift Down:倒退跟踪某个窗口。

右箭头按钮:相当于前进按钮,可前进播放片段/时间线。多次按 右箭头按钮可以更快速度前进播放。

Shift Down:前进跟踪某个窗口。

停止:该按钮可停止播放。再次按停止可再次开始播放。 Shift Down:停止跟踪器。

#### 了解详情

想要阅读更多关于DaVinci Resolve Micro Color Panel的 详细介绍,请访问网址 blackmagicdesign.com/cn下载 完整版产品操作手册。

此外,《DaVinci Resolve参考手册》中也详细介绍了每个按 钮的具体功能,该手册也可在上述网址下载获取。